iPad スクリーンタイム設定方法(家庭用)

「スクリーンタイム」は、iPad の機能を制限する時間を設定できるものです。 本マニュアルでは、「夜10時~朝5時まで」の使用制限を例としてご説明します。

(1) iPad のホーム画面から「設定」>①「スクリーンタイム」>②「スクリーンタイムをオンにする」と 選択します。

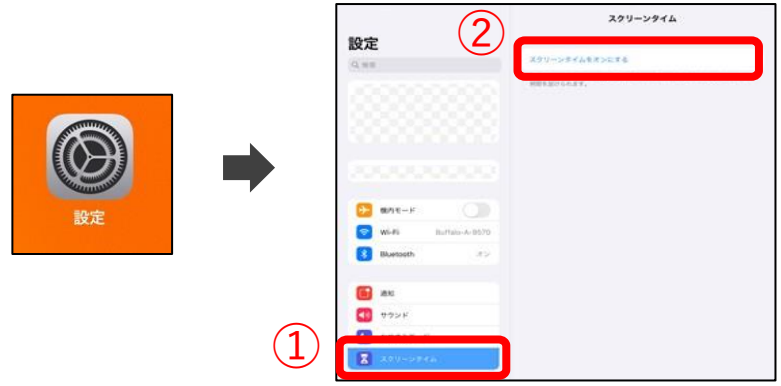

(2)①「スクリーンタイムをオンにする」>②「これは子供用の iPad です」>③「あとで設定」と選択します。

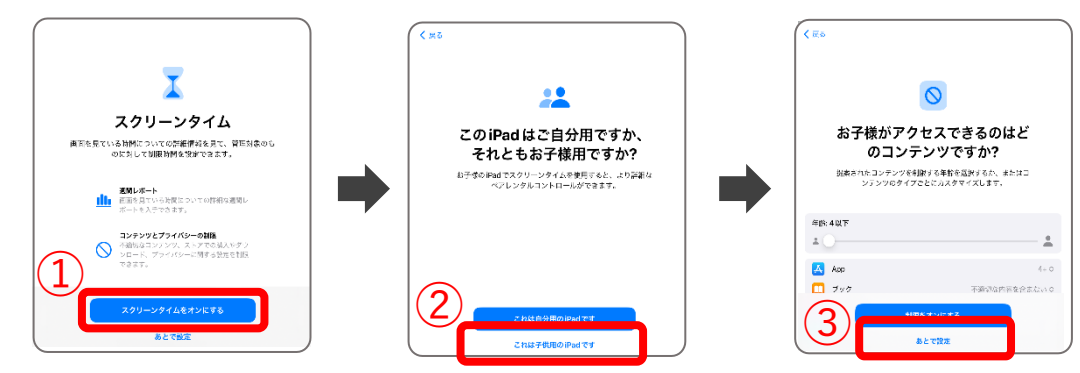

(3) ①開始「22:00」>②終了「5:00」>③「休止時間をオンにする」>④「あとで設定」と選択します。

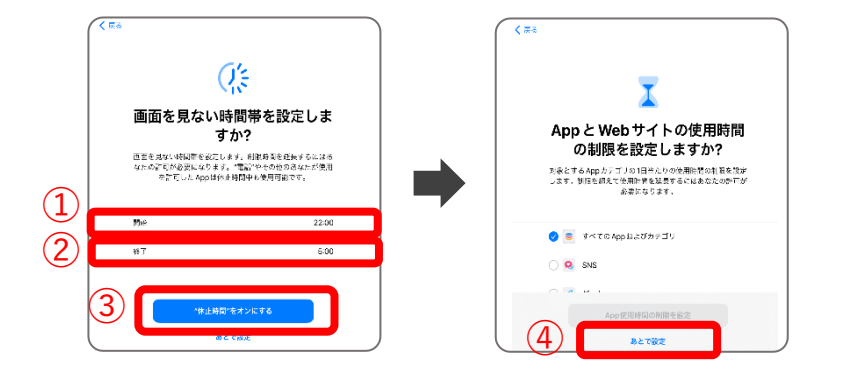

(4) ①4桁のパスコードを入力する。(パスコードの数字は保護者が決めてください。)
 ②「キャンセル」>③「スキップ」と選択します。

| くたる<br>スクリーンダイムバスコード<br>年後時間を登記したり、スクリーンダイムの没を発展するよう必要に<br>34イバスニーを前式します。 | 2<br>x 2 - 2006<br>x 2 9 - 2 9 4 La (X)<br>Apple D | CX<br>ウ <b>イムパスコードの復旧</b><br>ドキごのためる。 Attice Apple D & G D U マッ<br>トであます。 | K 115 | スクリーンタイムパスコード<br>パエコードを利入りしてください。                                                                                                    |
|---------------------------------------------------------------------------|----------------------------------------------------|---------------------------------------------------------------------------|-------|----------------------------------------------------------------------------------------------------|
| ● ○ ○ ○ ○ ● ● ● ● ● ● ● ● ● ● ● ● ● ● ●                                   | 、<br>たす。<br>たが行えませんので、メ                            | okhæ//379-+9€##th5499<br>€ <b>€</b>                                       | •     | And Deferred A. Africa Africa<br>And Deferred And Africa<br>Construction<br>(3) (2+77)<br>(3) (2+77)<br>(3) (3) (2+77)<br>(3) (3) (3) (3) (3) (3) (3) (3) (3) (3) |

(5) 設定完了です。休止時間が正しく表示されない場合は、「設定」を再起動します。

| 設定                                                                                                    | スクリーンタイム                                                                              |                                                                                            |
|----------------------------------------------------------------------------------------------------|---------------------------------------------------------------------------------------|--------------------------------------------------------------------------------------------|
| Ped0B2EE776                                                                                                    | PAD<br>1日の平均<br><b>の分</b>                                                             | 設定完了時の画面のままだと、パスコードを入力せずに<br>スクリーンタイムの解除ができる場合があります。<br>必ず、表示をホーム画面に戻してから、お子様へお渡し<br>ください。 |
| 日本     日本     日本 | 日     月     水     ホ     由     土       すべてのアクティビティを確認する       前回のアップアート: 今日 19:00      |                                                                                            |
| <ul> <li>(1) 週期</li> <li>(1) サウンド</li> </ul>                                                                                                    | 22月00日5時00分     23月00日の1000日本     Approは10月1日を10日します。     家に許可     家に許可               |                                                                                            |
| <ul> <li>あやすみモード</li> <li>スクリーンタイム</li> </ul>                                                                                                    | <ul> <li>家に使用するAoptastによす。</li> <li>コンテンツとプライパシーの制限<br/>不適応なコンテンツをプロックします。</li> </ul> | х.                                                                                         |
|                                                                                                    | スクリーンタイム・パスコードを変更                                                                     |                                                                                            |

Safari

(5) 設定時間になると、対象アプリのアイコンがグレーアウトし、使用不可となります。 仕様上、特定のアプリは開くことが可能です。

| Carlos Carlos | *<br>3<br>**** | er.     | ()<br>8-4 |
|---------------|----------------|---------|-----------|
|               | <b>100</b>     |         |           |
|               | 0              | <b></b> | <b>o</b>  |
| Å             |                | Protect | tv<br>tv  |
| ~             | a state        |         |           |
|               |                |         | ©° 🗔      |

| 2 🛄 aði              | ê teacher.ne.jp             | c 🖞 + 🖸       |
|----------------------|-----------------------------|---------------|
| Se Yeboot JABAN      | G Google                    | □ □ ₹949-F    |
|                      |                             |               |
|                      |                             |               |
| Safariの <sup>1</sup> | 湯合、起動はし<br>ネットの閲覧は          | ますが、<br>cできない |
| ようにな                 | っています。                      |               |
|                      |                             |               |
|                      | T                           |               |
|                      | ▲ 時間制限                      |               |
|                      | "teacher.ne jp"の短期時間を超えました。 |               |
|                      |                             |               |
|                      |                             |               |
|                      |                             |               |
|                      |                             |               |
|                      |                             |               |
|                      | 特徴証券の許可を求める                 |               |